## สำเนาควบคม

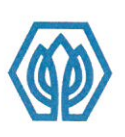

## มหาวิทยาลัยศรีปทม Sripatum University

ประกาศมหาวิทยาลัยศรีปทุม เรื่อง การให้บุคลากรปฏิบัติงานที่บ้าน (Work From Home) ระหว่างวันที่ 23 - 27 ธันวาคม พ.ศ. 2563

ตามที่มีการรายงานสถานการณ์การแพร่ระบาดของโรคติดต่อเชื้อไวรัส Covid-19 ในหลาย ้จังหวัด เพื่อความปลอดภัย และลดความเสี่ยงในสถานการณ์ Covid-19 มหาวิทยาลัยฯ จึง

1. มอบอำนาจให้รองอธิการบดี ผู้ช่วยอธิการบดี คณบดี และผู้อำนวยการกลุ่มงาน มีอำนาจ การพิจารณากำหนดให้บุคลากรในสังกัด สามารถปฏิบัติงานที่บ้าน (Work From Home) ได้ตามความ เหมาะสมของภารกิจ หน้าที่ความรับผิดชอบของหน่วยงานนั้นๆ ในระหว่างวันที่ 23 - 27 ธันวาคม 2563

2. การปฏิบัติงานที่บ้านให้ปฏิบัติงานภายในที่พักอาศัยปัจจุบัน และในกรณีที่มีความจำเป็น เร่งด่วนบุคลากรจะต้องเข้ามาปฏิบัติงานที่มหาวิทยาลัยได้ทันที

3. ให้บุคลากรที่ได้รับการอนุมัติให้ปฏิบัติงานที่บ้านเข้าไปบันทึกขอปฏิบัติงานที่บ้าน ผ่านระบบ e-HR เมนู "ขออนุมัติเวลาการปฏิบัติงานประจำเดือน" ดังคู่มือแนบท้ายประกาศ

จึงประกาศให้ทราบโดยทั่วกัน

ประกาศ ณ วันที่ 22 ธันวาคม พ.ศ. 2563

milon

(ดร.รัชนีพร พุคยาภรณ์ พุกกะมาน) อธิการบดี

| บางเขน<br>ชลบุรี<br>ขอนแก่น | : 2410/2 กนนพทลโยธิน แขวงเสนานิคม เขตอตุจักร กรุงเทพฯ 10900<br>: 79 กนนบางนา-ตราค อำเภอเมือง จังทวัคชลบุรี 20000<br>: 182/12 หมู่ 4 กนนศรีจันทร์ ตำบลในเมือง อำเภอเมือง จังทวัดขอนแก่น 40000 | โกร. 0-2579-1111. 0-2561-2222 โกรสาร 0-2561-1721<br>โกร. 0-3874-3690-703 โกรสาร 0-3827-6590<br>โกร. 043 224 111 โกรสาร 043 224 119 | www.spu.ac.th<br>www.east.spu.ac.th<br>www.khonkaen.spu.ac.tl |  |
|-----------------------------|----------------------------------------------------------------------------------------------------|----------------------------------------------------------------------------------------------------|---------------------------------------------------------------|--|
| BANGKHEN                    | : 2410/2 Phaholyothin Rd., Jatujak, Bangkok Thailand 10900                                                                                                    | Tel. 0-2579-1111, 0-2561-2222 Fax, 0-2561-1721                                                                                     | www.spu.ac.th                                                 |  |
| CHONBURI                    | : 79 Bangna-Trad Rd., Klongtamru, Muang, Chonburi Thailand 20000                                                                                                    | Tel. 0-3874-3690-703 Fax. 0-3827-6590                                                                                              | www.east.spu.ac.th                                            |  |
| KHON KAEN                   | : 182/12 Moo 4 Srichan Rd., Nai Muang District, Muang, Khon Kaen Thailand 40000                                                                                                    | Tel. 043 224 111 Fax. 043 224 119                                                                                                  | www.khonkaen.snu.ac.tl                                        |  |

www.khonkaen.spu.ac.th

หน่วยงานรับผิดชอบ : สำนักงานบุคคล กลุ่มอำนวยการกลาง

ปก.มศป. 115/2563

## - ขั้นตอนการยื่นขอ "ปฏิบัติงานที่บ้าน" -

- 1. การ Login เข้าสู่ ระบบ SCMS
  - เข้าใช้งานผ่านระบบ SCMS URL: http://scms.spu.ac.th/
  - คลิกเลือก อาจารย์, เจ้าหน้าที่ Instructor, Staff
- 2. คลิกเลือก ส่วนตัว > ขออนุมัติเวลาการปฏิบัติงานประจำเดือน > ขอกำหนดตารางการปฏิบัติงาน

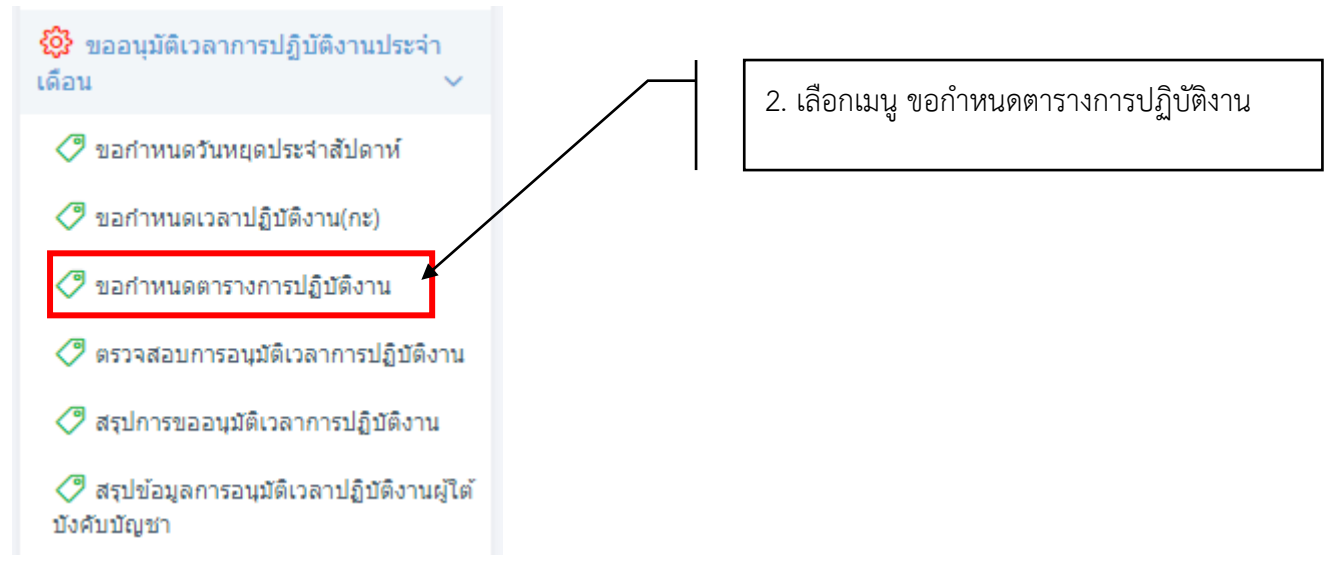

3. เลือก ปี และเดือน ที่ต้องการขออนุมัติกำหนดตารางการปฏิบัติงาน = "ปฏิบัติงานที่บ้าน"

| ขออนุมัติกำหนดดาร                                     | ทงการปฏิบัติงาน                                                                                                    |                                                                                                    |                                                                 |                                             |              |  |
|-------------------------------------------------------|----------------------------------------------------------------------------------------------------|----------------------------------------------------------------------------------------------------|-----------------------------------------------------------------|---------------------------------------------|--------------|--|
| มหาวิทยาลัยครี<br>รสมุลานท บทเงศร                     | ปทุม<br>เธาา                                                                                                    |                                                                                                    | ขออนุมัติกำหน                                                   | ดตารางการปฏิบัติงาน                         |              |  |
|                                                       |                                                                                                    |                                                                                                    |                                                                 |                                             | เลขที่เอกสาร |  |
|                                                       |                                                                                                    |                                                                                                    | วันที่ 21 เดือน ฮัน                                             | วาคม ปี 2563 เวลา 13:58 น.                  |              |  |
| เรียน ผู้ช่วยอธิการบ<br>ข้<br>มีความประสงค์จะพ<br>ปี: | ดีด้านบริหารทรัพยากรมเ<br>เพเจ้า นางสาวภัทธิรา กลี<br>ตำแหน่ง<br>สังกัด บา-<br>ล้อ <u>นม้ได้กำหนดตารางการ</u><br>-เลือกปี | มุษย์<br>ในหอม รหัสบุคลากร 5950064<br>เจ้าหน้าที่ ประเภทบุคลากร เจ้าห<br>เงเรม/สายสนับสนุม/กลุ่มงาน/กลุ่ม<br>งเรม/สัยคลังนี้<br>ปกินัติงาน โดยมีรายละเอียดดังนี้<br>เดือน: | น้าที่ประจา<br>เอ่านวยการกลาง/สำนักงานบุคคล/แผน<br>—เลือกเพื่อน | กการพัฒนาบุคลากรและระบบสารสนเทศเพื่อกา<br>~ | ารบุคคล      |  |
| เหตุผล                                                |                                                                                                    |                                                                                                    |                                                                 |                                             |              |  |
| ส่งเอกสาร                                             |                                                                                                    |                                                                                                    |                                                                 |                                             |              |  |

## ระบบจะแสดง ข้อมูลตารางการปฏิบัติงานประจำเดือน ดังนี้

| ขออนุมัติกำหนดดารา                  | เงการปฏิบัติงาน                                                                              |                                                                                      |                                            |                                                                           |                        |   |
|-------------------------------------|----------------------------------------------------------------------------------------------|--------------------------------------------------------------------------------------|--------------------------------------------|---------------------------------------------------------------------------|------------------------|---|
| มหาวิทยาลัยครีป<br>รสเคลามห UNIVERS | 'n                                                                                           |                                                                                      | ขออนุมัติ                                  | กำหนดตารางการปฏิบัติ                                                      | งาน                    |   |
| เรียน ผู้ช่วยอธิการบดี<br>ขั        | ด้านบริหารทรัพยากรมนุษย์<br>ทพเจ้า นางสาวภัทธิรา กลิ่นหอม<br>ด้านหน่ง เจ้าห<br>สังกัด นางเขน | รทัสบุคลากร 5950064<br>ม้าที่ ประเภทบุคลากร เจ้าหน้าที่ประ<br>สายสนับสนุป/กลุ่มอำนวย | วันที่ 2<br>จำ<br>การกลาง/สำนักงานบุคคล/แผ | I เดือน ธันวาคม ปี 2563 เวลา 14:37 น.<br>นกการพัฒนาบุคลากรและระบบสารสนเทศ | เลขา<br>เเพื่อการบุคคล |   |
| มีความประสงค์จะขอ<br>ปี             | อนุมัติกำหนดตารางการปฏิบัติงา                                                                | น โดยมีรายละเอียดดังนี้<br>เดือน                                                     |                                            |                                                                           |                        |   |
|                                     | 2563                                                                                         |                                                                                      | ธนวาคม                                     | ~                                                                         | Alexa and a            |   |
| วน                                  | 01/12/2563                                                                                   | ຽນແນນກະ                                                                              |                                            |                                                                           | บระเภพวน               |   |
|                                     |                                                                                              | 09.00-                                                                               | 17.00                                      |                                                                           | วนทางาน                | ¥ |
| ₩Б                                  | 02/12/2563                                                                                   | 09.00-                                                                               | 17.00 ~                                    |                                                                           | วันท่างาน              | ~ |
| พฤหัสบดี                            | 03/12/2563                                                                                   | 09.00-                                                                               | 17.00 ~                                    |                                                                           | วันท่างาน              | Ŷ |
| ศุกร์                               | 04/12/2563                                                                                   | 09.00-                                                                               | 17.00 🗸                                    |                                                                           | วันทำงาน               | ~ |
| เสาร์                               | 05/12/2563                                                                                   | 09.00-                                                                               | 17.00 🗸                                    |                                                                           | วันหยุดตามประเพณี      | Ŷ |
|                                     |                                                                                              |                                                                                      |                                            |                                                                           |                        |   |
| เสาร์                               | 26/12/2563                                                                                   | 09.00-17                                                                             | .00.                                       |                                                                           | วันหยุดประจำสัปดาห์    | ~ |
| อาทิตย์                             | 27/12/2563                                                                                   | 09.00-17                                                                             | .00 🗸                                      |                                                                           | วันหยุดประจำสัปดาห์    | ~ |
| ຈັນທร໌                              | 28/12/2563                                                                                   | 09.00-17                                                                             | • 00.                                      |                                                                           | วันหยุดพักผ่อนประจำปี  | ~ |
| อังคาร                              | 29/12/2563                                                                                   | 09.00-17                                                                             | .00 🗸                                      |                                                                           | วันหยุดพักผ่อนประจำปี  | ~ |
| พุธ                                 | 30/12/2563                                                                                   | 09.00-17                                                                             | • 00.                                      |                                                                           | วันหยุดพักผ่อนประจำปี  | ~ |
| พฤหัสบดี                            | 31/12/2563                                                                                   | 09.00-17                                                                             | .00 ~                                      |                                                                           | วันหยุดตามประเพณี      | ~ |
| เหตุผล                              |                                                                                              |                                                                                      |                                            |                                                                           |                        |   |
| ส่งเอกสาร                           |                                                                                              |                                                                                      |                                            |                                                                           |                        |   |

เลือกวัน ที่ท่านต้องการ เปลี่ยนจาก "วันทำงาน" เป็น "ปฏิบัติงานที่บ้าน" ในคอลัมภ์ "ประเภทวัน" ดังตัวอย่างต่อไปนี้

| ปี:    | 2563 🗸     | เดือน: | ธันวาคม    | ~   |                            |  |
|--------|------------|--------|------------|-----|----------------------------|--|
| วัน    | วันที่     | รูปแบร | บกะ        | ประ | นภทวัน                     |  |
| อังคาร | 01/12/2563 | 09.    | 00-17.00 ~ | ັ້  | ันทำงาน                    |  |
| พุธ    | 02/12/2563 | 09.    | 00-17.00 🗸 |     | -เลือกประเภทวัน<br>ันทำงาน |  |

\*\*หมายเหตุ ท่านสามารถเปลี่ยนประเภทวัน เป็น "ปฏิบัติงานที่บ้าน" ได้ในกรณีที่ประเภทวันเดิม คือ "วันทำงาน" เท่านั้น

5. คลิก "ส่งเอกสาร" ระบบจะดำเนินการเสนอขออนุมัติ ผ่านผู้บังคับบัญชาในสายการบังคับบัญชาของท่านต่อไป

สอบถามเพิ่มเติม สำนักงานบุคคล TEL 1230, 1195